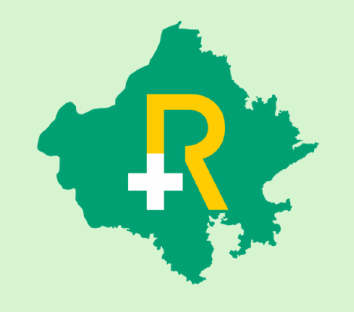

RGHS Transaction Management System Application: User Guide for TID Conversion Process in Conservative Treatment

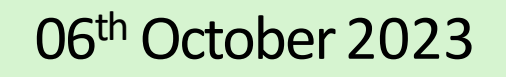

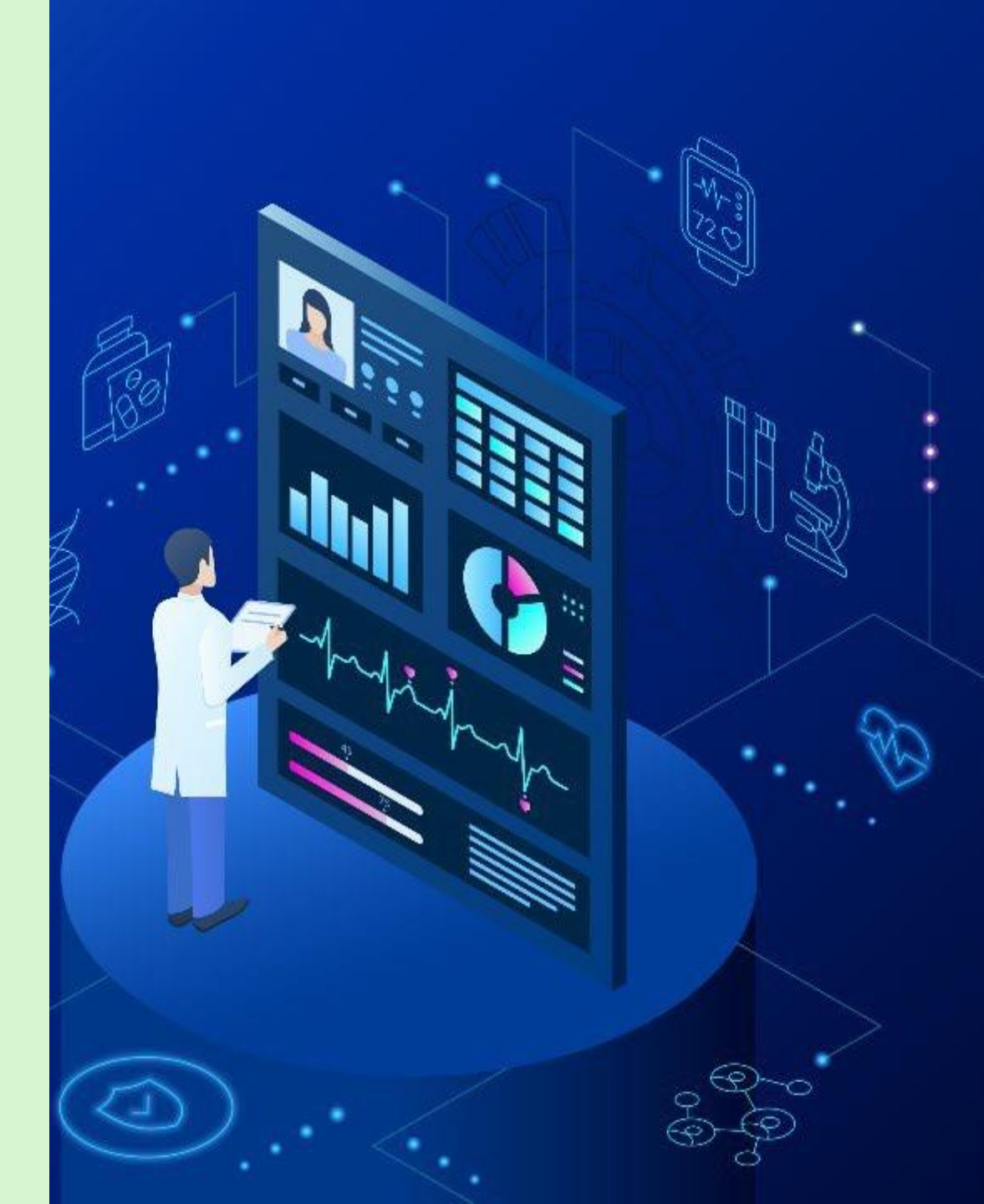

# SSO Login

- User shall login on https://sso.rajasthan.gov.in using any web browser, to access the TMS software in RGHS
- Following screen will be displayed. Enter user ID and password.
- a) Username : Enter the SSOID on the displayed web address.
- b) Password : Enter your password.
- c) Captcha : Fill the captcha as shown on the screen.

| Rajasthan Single Sign On v14.7<br>One Digital Identity for all Applications |                                  | English   हिन्दी              |
|-----------------------------------------------------------------------------|----------------------------------|-------------------------------|
| COC ADDS                                                                    | Login                            | Registration                  |
| GZG APPS                                                                    |                                  |                               |
| 181                                                                         | Digital Identity (SSOID/ Use     | ername)                       |
|                                                                             | Password                         |                               |
| G2C/ G2B APPS                                                               | - 4 2 . 4                        | -                             |
| 119                                                                         | 5 - 4 -                          | Enter Captcha                 |
|                                                                             | Lo                               | ogin                          |
| IDENTITIES                                                                  | 🖒 I Forgot my Digital Identit    | ty (SSOID). <u>Click Here</u> |
| 1, 65, 23, 292                                                              | I Forgot my Password. <u>Cli</u> | <u>ck Here</u>                |

## **RGHS** Icon Page

\* Link for RGHS (Icon): RGHS icon will be displayed on SSO website which redirects user to TMS Screen

| ← -               | 🔿 C 🔒 sso.raja                           | sthan.gov.in/dashboa        | ard          |       |              | 🛧 🕄 💆 | 💶 🗯 🚯 E      |
|-------------------|------------------------------------------|-----------------------------|--------------|-------|--------------|-------|--------------|
|                   | RAJASTHAN S                              | SINGLE SIGN ON<br>Rajasthan | V21.6        |       |              |       | <b>III</b> 🗙 |
| X                 | D Recent Apps                            | Applications<br>₹ B         | ill Payments |       | Quick Search |       |              |
| 8                 |                                          |                             | CLEAR        | OTHER |              |       |              |
| ₹                 | <b>N7</b>                                |                             | RECENT       | APPS  |              |       |              |
| 0                 | RAJASTHAN<br>GOVERNMENT<br>HEALTH SCHEME | RAJ SAMPARK                 | APP5         |       |              |       |              |
| <mark>.ail</mark> |                                          |                             |              |       |              |       |              |
| s.                |                                          |                             |              |       |              |       |              |
|                   |                                          |                             |              |       |              |       |              |
|                   |                                          |                             |              |       |              |       |              |
|                   |                                          |                             |              |       |              |       |              |
|                   |                                          |                             |              |       | <br>         |       |              |

#### Hospital Menu Page

✤ User shall click on the Transaction Management System icon to access the further menu.

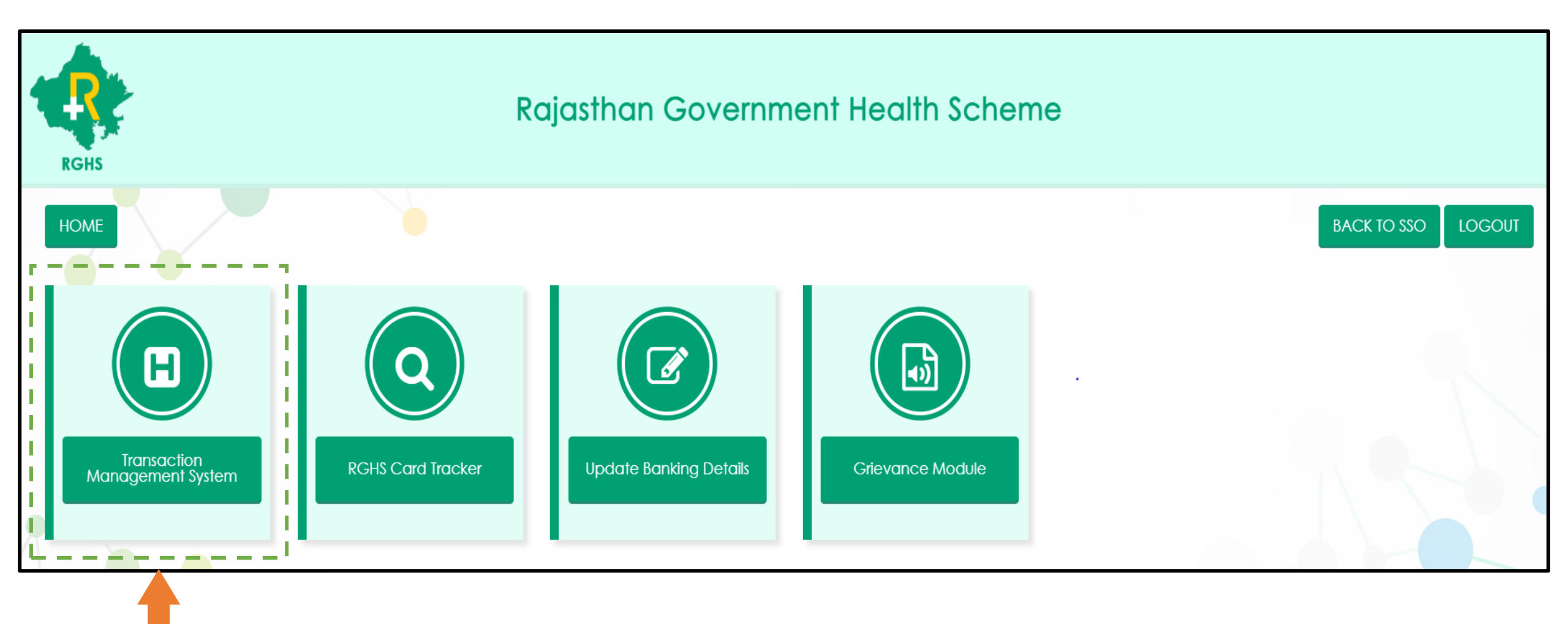

# TMS -TID Conversion: 'Key Points'

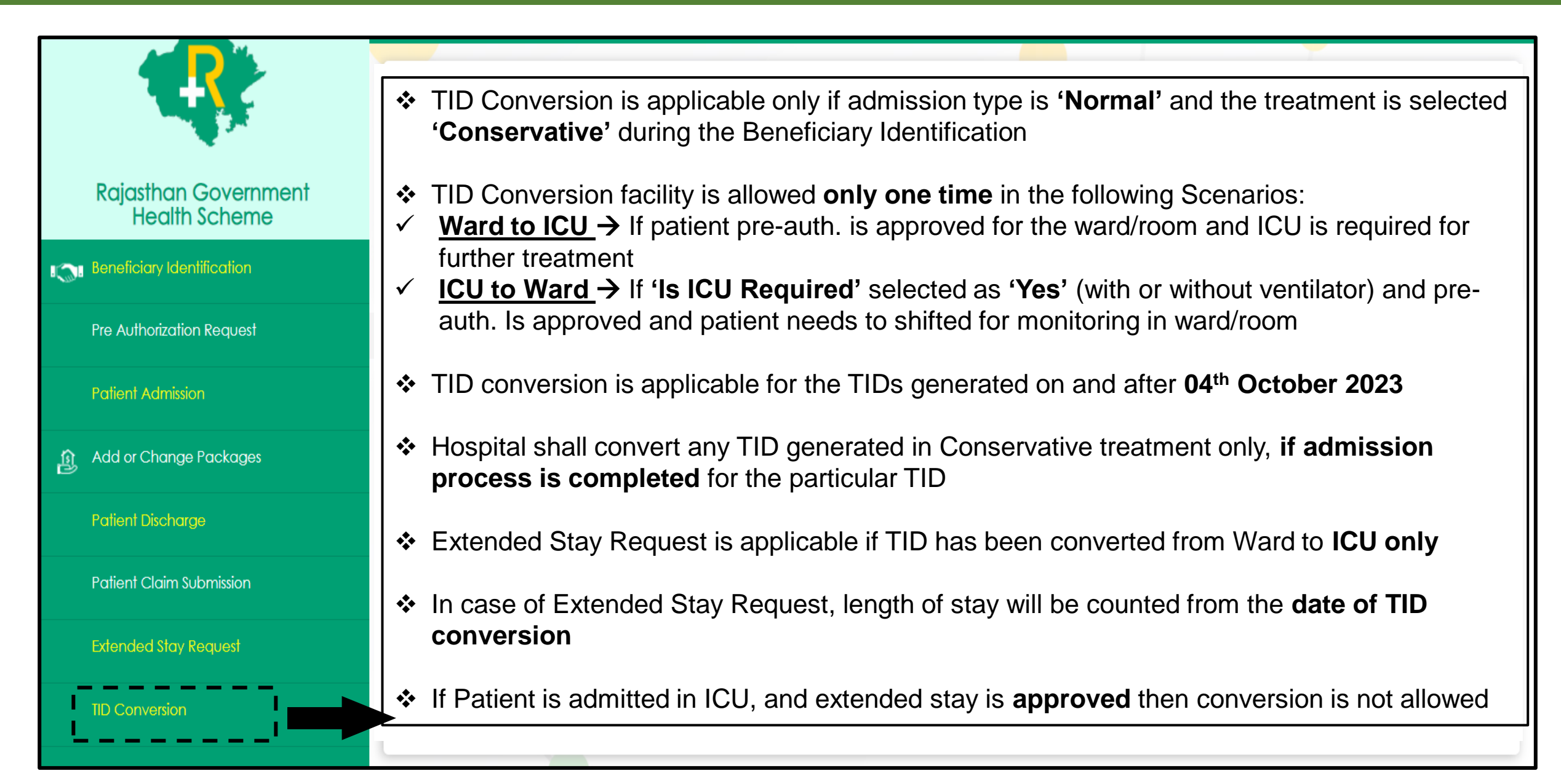

- User shall select 'TID Conversion' in TMS to convert the TID
- Enter Transaction id and click on search tab
- Pre-auth. approved history will be shown below
- Scroll down the screen to initiate the TID Conversion process

|                                       | TID Conversion Form         |                                    | ,                      |                      |
|---------------------------------------|-----------------------------|------------------------------------|------------------------|----------------------|
| Rajasthan Government<br>Health Scheme | Search By<br>Transaction Id | Transaction Id<br>2023100414214955 | <b>Q</b> SEARCH        |                      |
| Beneficiary Identification            |                             |                                    | '                      |                      |
| Pre Authorization Request             |                             |                                    |                        |                      |
| Patient Admission                     |                             |                                    |                        |                      |
| Add or Change Packages                | Employee Category and T     | reatment Details                   |                        |                      |
| Patient Discharge                     | Select Doctor               | If Other Doctor*:                  | Speciality of Doctor*: | Category of Employee |
|                                       | OTHER                       | ✓ Test                             | Test                   | GRADE C              |
| Patient Claim Submission              | Type of Ward                | Is ICU Required                    | Type of ICU            |                      |
| Extended Stay Request                 | General Ward                | ✓ No                               | ✓ Select               | ~                    |
| TID Conversion                        |                             |                                    |                        |                      |
| L                                     |                             |                                    |                        |                      |

- User shall click on 'Action' dropdown to select the conversion option
- If pre-auth was approved for the ward/room admission, then 'Convert TID to ICU' option will be available to select

| Beneficiary Identification      | 514                  | Paediatric       | care for New born (Per<br>day) | 167            | 0 🗸    | 0              | 167               | 1                    |             |
|---------------------------------|----------------------|------------------|--------------------------------|----------------|--------|----------------|-------------------|----------------------|-------------|
| Pre Authorization Request       |                      | Total            |                                | 167            |        |                | 167               |                      |             |
| Patient Admission               |                      |                  | 1/7                            |                |        |                |                   |                      |             |
| Add or Change Packages          | Action R             | equired          | Select Type of                 |                |        |                |                   |                      |             |
| Patient Discharge               | Select A<br>Select A | ction<br>ction   | Select                         |                | ~      |                |                   |                      |             |
| Patient Claim Submission        | Convert              | TID to ICU       | ent Package Details            |                |        |                |                   |                      |             |
| Extended Stay Request           | Se                   | ect Speciality   |                                | Select Package | ÷      |                |                   | D PACKAGE            |             |
| TID Conversion Form             | Spe                  | ciality Name Pac | kage Id Package Code           | e Package Name | Packag | e Rate (Rs.) L | ength of Stay (In | days) Total Amount(I | Rs.) Remove |
| FeedBack Form                   |                      |                  |                                |                |        |                |                   |                      |             |
| Transaction ID Tracker          |                      |                  |                                |                |        |                |                   |                      |             |
| Transaction ID Tracker download |                      |                  |                                |                |        |                |                   |                      | SUBMIT      |

- User shall select the option from the dropdown for 'Type of ICU' (with or without ventilator)
- Select Specialty and Package and click on 'Add Package' if any addition in package is required

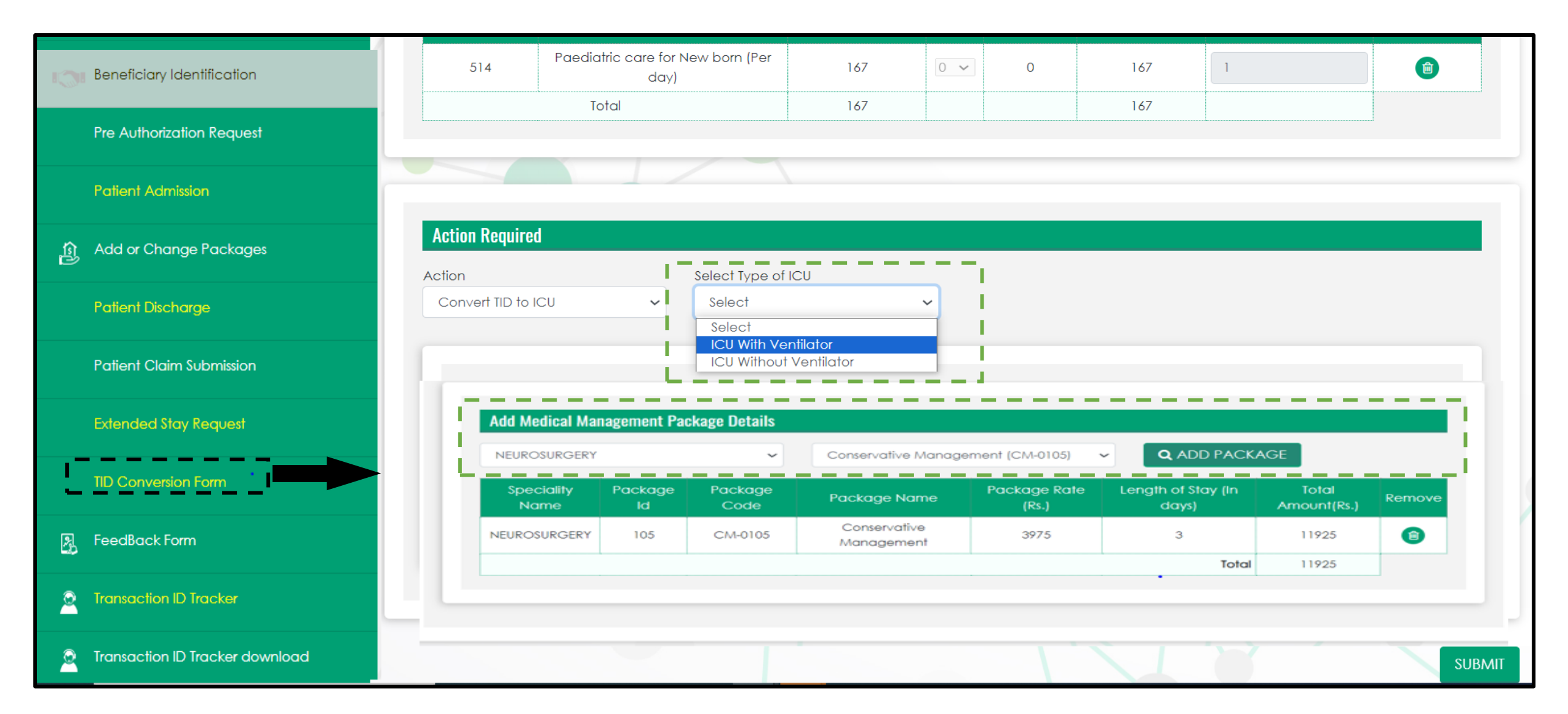

- User shall click on 'SUBMIT' tab below to complete the TID conversion process
- A pop-up message will appear on the screen showing the confirmation "Conversion has been saved successfully"
- Submit tab will be freeze, once the TID Conversion process is done successfully. Click on 'OK' to proceed further

| 0 <b></b> 0                                                                                                    |                                                                            |                                                         |                   |                     |                                                                               |                                              |                                                                          |                                          |             |
|----------------------------------------------------------------------------------------------------|----------------------------------------------------------------------------|---------------------------------------------------------|-------------------|---------------------|-------------------------------------------------------------------------------|----------------------------------------------|--------------------------------------------------------------------------|------------------------------------------|-------------|
| Query Panel                                                                                                    | Package Cod                                                                | •                                                       | Pacl              | /                   |                                                                               | Amount To                                    | tal Amount(Rs.)                                                          | Number of Units                          | Delete Reco |
| Eund Enhancement Request                                                                                                    | 1102                                                                       | upto 30<br>Tot                                          | 0% Burn<br>tal    |                     | $\checkmark$                                                                  | Ŭ                                            | 116 1                                                                    |                                          |             |
| OPD Details                                                                                                    |                                                                            |                                                         |                   | Conversion          | has been done                                                                 |                                              |                                                                          |                                          |             |
| 2 Unlisted Package                                                                                                    |                                                                            |                                                         | -                 | SUC                 | cessfully                                                                     | -1                                           |                                                                          |                                          |             |
| 2 Lower TDS Certificate                                                                                                    | Action Required                                                            |                                                         |                   |                     | ОК                                                                            |                                              |                                                                          |                                          |             |
|                                                                                                    |                                                                            |                                                         |                   |                     |                                                                               |                                              |                                                                          |                                          |             |
| Delete wrongly Created/Unused TIDs                                                                                                    | Action<br>Convert TID to IC                                                | U                                                       |                   | ICU With Ventilator |                                                                               |                                              |                                                                          |                                          |             |
| Delete wrongly Created/Unused TIDs     Request for less paid TID                                                                          | Action<br>Convert TID to IC                                                | U                                                       | ~                 | ICU With Ventilator |                                                                               |                                              |                                                                          |                                          |             |
| <ul> <li>Delete wrongly Created/Unused TIDs</li> <li>Request for less paid TID</li> <li>Track Status for less paid TID Request</li> </ul> | Action<br>Convert TID to IC<br>Add Medic                                   | v<br>1 Management 1                                     | ✓ Package Details | ICU With Ventilator |                                                                               |                                              |                                                                          |                                          |             |
| <ul> <li>Delete wrongly Created/Unused TIDs</li> <li>Request for less paid TID</li> <li>Track Status for less paid TID Request</li> </ul> | Action<br>Convert TID to IC<br>Add Medic<br>UROLOGY                        | u<br>Il Management I                                    | Package Details   | ICU With Ventilator | Emergency management of Haen                                                  | naturia (CM-0222)                            | ✓ <b>Q</b> ADD PACK                                                      | AGE                                      | _           |
| <ul> <li>Delete wrongly Created/Unused TIDs</li> <li>Request for less paid TID</li> <li>Track Status for less paid TID Request</li> </ul> | Action<br>Convert TID to IC<br>Add Medic<br>UROLOGY<br>Speciality          | u<br>Il Management  <br>Name Packo                      | Package Details   | ICU With Ventilator | Emergency management of Haen<br>Package Name                                  | naturia (CM-0222)<br>Package Rate (R         | ✓ Q ADD PACK<br>s.) Length of Stay (I                                    | AGE                                      | ) Remove    |
| <ul> <li>Delete wrongly Created/Unused TIDs</li> <li>Request for less paid TID</li> <li>Track Status for less paid TID Request</li> </ul> | Action<br>Convert TID to IC<br>Add Medic<br>UROLOGY<br>Speciality<br>UROLO | U<br>I <mark>l Management</mark><br>Name Packo<br>GY 22 | Package Details   | ICU With Ventilator | Emergency management of Haen<br>Package Name<br>ency management of Haematuria | naturia (CM-0222)<br>Package Rate (R<br>4167 | <ul> <li>Q ADD PACK</li> <li>s.) Length of Stay (I</li> <li>2</li> </ul> | AGE<br>n days) Total Amount(Rs.)<br>8334 | ) Remove    |

#### TMS: TID Conversion – 'ICU to Ward'

- User shall select 'TID Conversion' in TMS to convert the TID
- Enter Transaction id and click on search tab
- Pre-auth. approved history will be shown below
- Scroll down the screen to initiate the TID Conversion process

|                                       | TID Conversion Form         | 1                 |           |                                   |                      |                        |               |                |                   |        |
|---------------------------------------|-----------------------------|-------------------|-----------|-----------------------------------|----------------------|------------------------|---------------|----------------|-------------------|--------|
| Rajasthan Government<br>Health Scheme | Search By<br>Transaction Id |                   | ~         | Transaction Id<br>202310067345191 |                      | <b>Q</b> SEARCH        |               |                |                   |        |
| Beneficiary Identification            |                             |                   |           |                                   |                      |                        |               |                |                   |        |
| Pre Authorization Request             |                             |                   |           |                                   |                      |                        |               |                |                   |        |
| Patient Admission                     |                             |                   |           |                                   |                      |                        |               |                |                   |        |
| Add or Change Packages                | Employee Category           | and Treatment De  | tails     |                                   |                      |                        |               |                |                   |        |
| Patient Discharge                     | Select Doctor               |                   | ~         | If Other Doctor*:                 |                      | Speciality of Doctor*: |               | Category of Em | ployee            |        |
| Patient Claim Submission              | Type of Ward                |                   |           | Is ICU Required                   |                      | Type of ICU            |               |                |                   |        |
| Extended Stay Request                 | General Ward                |                   | ~         | Yes                               | ~                    | ICU With Ventilator    | ~             |                |                   |        |
| TID Conversion Form                   |                             |                   |           |                                   |                      |                        |               |                |                   |        |
| FeedBack Form                         | Medical Management P        | ackage Preauth Do | etails    |                                   |                      |                        |               |                |                   |        |
| Transaction ID Tracker                | Speciality Name             | Package Id        | Package C | ode Pa                            | ckage Name           | Package Rate (Rs.)     | Length of Sto | ay (In days)   | Total Amount(Rs.) | Remove |
| Transaction ID Tracker download       | NEUROSURGERY                | 106               | CM-0106   | 6 Conservative                    | Management of injury | 4167                   | 3             | )              | 12501             | ٢      |
| Payment Tracker                       |                             |                   |           |                                   |                      |                        |               | Total          | 12501             |        |

#### TMS: TID Conversion – 'ICU to Ward'

- User shall click on 'Action' dropdown to select the conversion option
- If pre-auth was approved for the ICU (with or without ventilator) admission, then 'Convert TID to Ward' option will be available to select
- Select Specialty and Package and click on 'Add Package' if any addition in package is required

|                                  | Investigation Package                | Details         |                         |                                        |                    |                          |                               |                           |             |
|----------------------------------|--------------------------------------|-----------------|-------------------------|----------------------------------------|--------------------|--------------------------|-------------------------------|---------------------------|-------------|
| ery Panel                        | Package Code                         | Package No      | me Packag               | e Rate (Rs.) GST(%)                    | GST Amount         | Total Amount(            | Rs.) Number o                 | of Units                  | Delete Reco |
| Enhancement Request              | 1015                                 | Other Minor Su  | rgery 1                 | 5836 0 🗸                               | 0                  | 15836                    | 1                             |                           | ۵           |
|                                  |                                      | Total           | 1.                      | 5836                                   |                    | 15836                    |                               |                           |             |
| Details                          | L                                    |                 |                         |                                        |                    |                          |                               |                           |             |
| ed Package                       |                                      |                 |                         |                                        |                    |                          |                               |                           |             |
| TDS Certificate                  | Action Required                      |                 |                         |                                        |                    |                          |                               |                           |             |
| e wrongly Created/Unused TIDs    | Action<br>Convert TID to WARD        |                 | ~                       |                                        |                    |                          |                               |                           |             |
| est for less paid TID            | Select Action<br>Convert TID to WARD |                 |                         |                                        |                    |                          |                               |                           |             |
| Status for less paid TID Request | Add Medical Ma                       | agement Package | Details                 |                                        |                    |                          |                               |                           |             |
|                                  | NEUROSURGERY                         |                 | ~                       | Conservative Manag                     | ement of injury(CM | -0106) 🗸                 | <b>Q</b> ADD PACKAGE          |                           |             |
|                                  |                                      |                 |                         |                                        |                    |                          |                               |                           |             |
|                                  | Speciality Nam                       | e Package Id    | Package Code            | Package Name                           | Pa                 | ckage Rate (Rs.)         | Length of Stay (In days)      | Total Amount(Rs.)         | Remove      |
|                                  | Speciality Nam                       | e Package Id    | Package Code<br>CM-0106 | Package Name<br>Conservative Managemer | Pa<br>It of injury | ckage Rate (Rs.)<br>2700 | Length of Stay (In days)<br>3 | Total Amount(Rs.)<br>8100 | Remove      |

#### TMS: TID Conversion – 'ICU to Ward'

- User shall click on 'SUBMIT' tab below to complete the TID conversion process
- A pop-up message will appear on the screen showing the confirmation "Conversion has been saved successfully"
- Submit tab will be freeze, once the TID Conversion process is done successfully. Click on 'OK' to proceed further

| Query Panel                                                                                                    | Package Code Package I Total Amount(Rs.) Number of Units Delete Reco                                                                                                    |
|----------------------------------------------------------------------------------------------------|----------------------------------------------------------------------------------------------------|
| Fund Enhancement Request                                                                                                    | 1015         Other Minor         15836         1         I                                                                                                    |
| OPD Details                                                                                                    | Conversion has been done                                                                                                    |
| 2 Unlisted Package                                                                                                    | successfully                                                                                                    |
| -                                                                                                    |                                                                                                    |
| Lower TDS Certificate                                                                                                    | Action Required                                                                                                    |
| Lower TDS Certificate     Delete wrongly Created/Unused TIDs                                                                                                    | Action Convert TID to WARD                                                                                                    |
| <ul> <li>Lower TDS Certificate</li> <li>Delete wrongly Created/Unused TIDs</li> <li>Request for less paid TID</li> </ul>                                                 | Action<br>Action<br>Convert TID to WARD                                                                                                    |
| <ul> <li>Lower TDS Certificate</li> <li>Delete wrongly Created/Unused TIDs</li> <li>Request for less paid TID</li> <li>Track Status for less paid TID Request</li> </ul> | Action Required Action Convert TID to WARD Add Medical Management Package Details                                                                                                    |
| Lower TDS Certificate Delete wrongly Created/Unused TIDs Request for less paid TID Track Status for less paid TID Request                                                | Action   Action   Convert TID to WARD     Add Medical Management Package Details     NEUROSURGERY   Conservative Management of injury(CM-0106)     Q ADD PACKAGE                                                                                                    |
| Lower TDS Certificate<br>Delete wrongly Created/Unused TIDs<br>Request for less paid TID<br>Track Status for less paid TID Request                                       | Action         Action         Convert TID to WARD         Add Medical Management Package Details         NEUROSURGERY       Conservative Management of injury(CM-0106)         Speciality Name       Package Id       Package Code       Package Name         Package Rate (Rs.)       Length of Stay (In days)       Total Amount(Rs.)       Remove                                                                                                    |
| Lower TDS Certificate Delete wrongly Created/Unused TIDs Request for less paid TID Track Status for less paid TID Request                                                | Action       real       real <threal< th="">       real       real</threal<> |

# Thank You

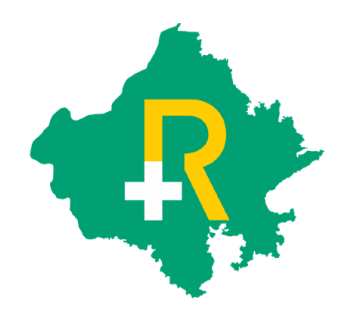